## https://www.youtube.com/watch?v=Gq3FEF5CJuE&list=TL2Iz3XzPnoiMxNTAzMjAxNg

# <u>**Inkteffect**</u> – video les

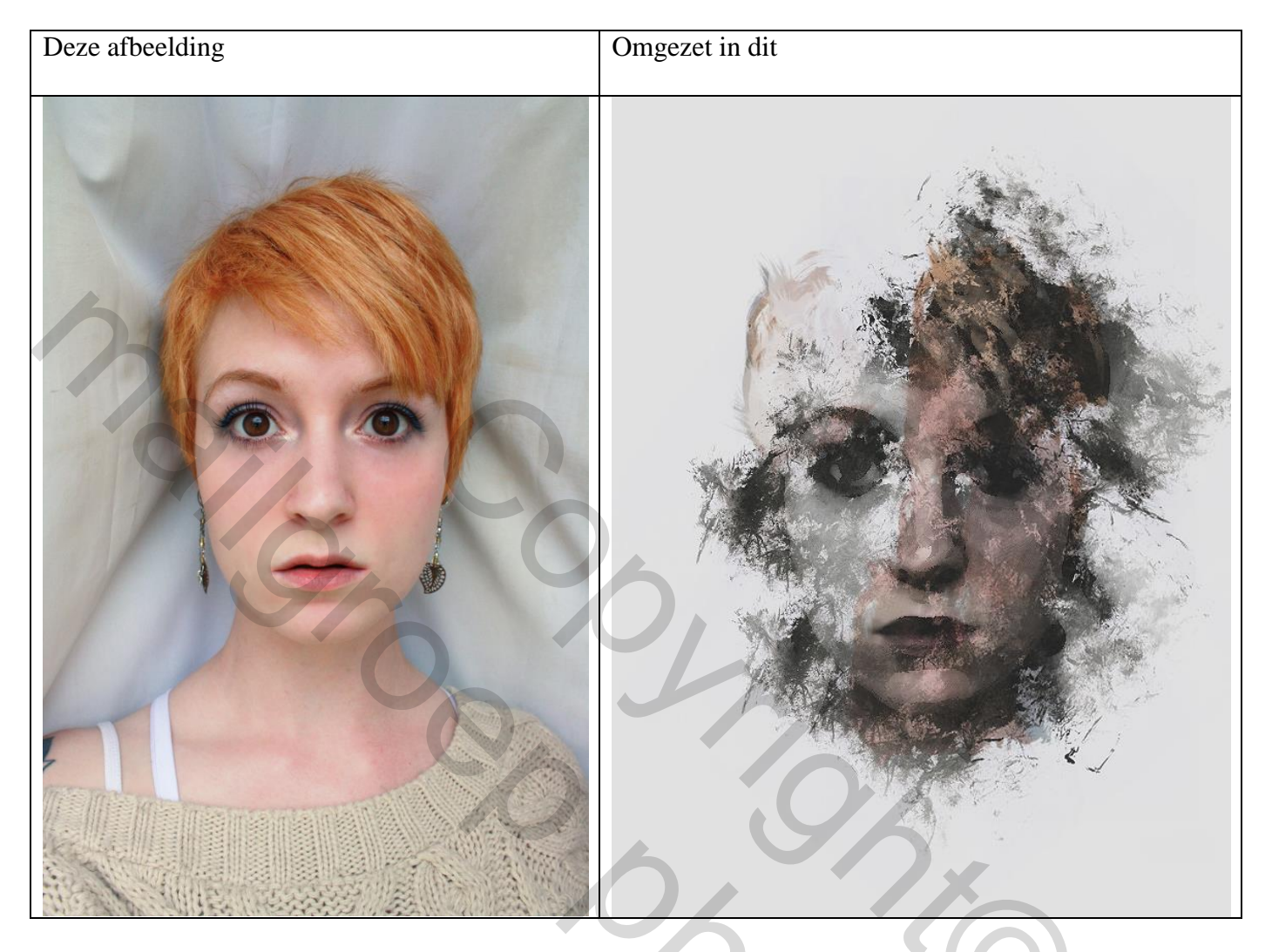

We gebruiken daarvoor : een foto met personage, een penseel; inkt structuren

Show

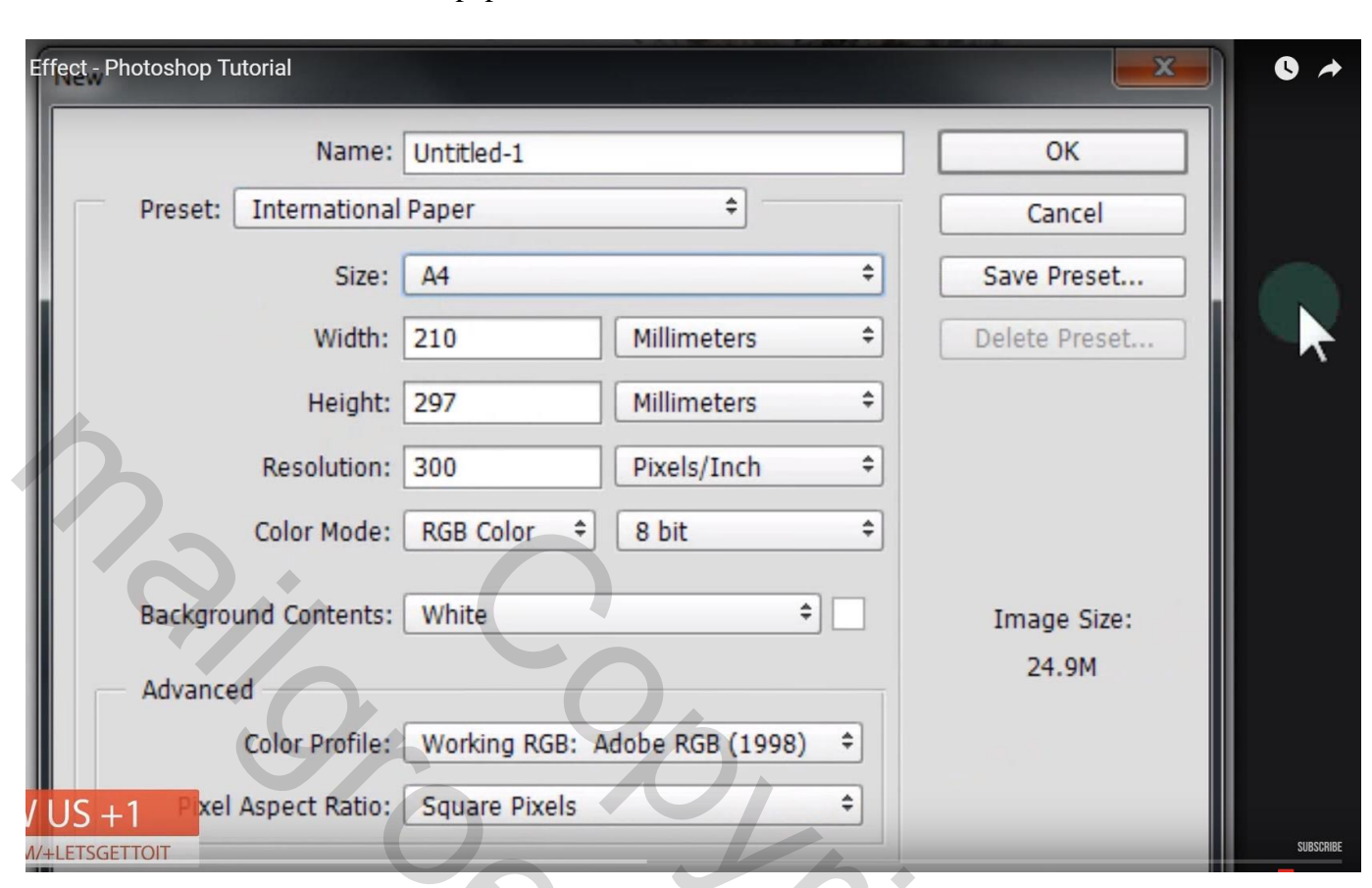

Bestand  $\rightarrow$  Nieuw: Internationaal papier, A4

Voeg je foto toe; Bestand → Plaatsen; maak wat groter, gebruik Vrije Transformatie

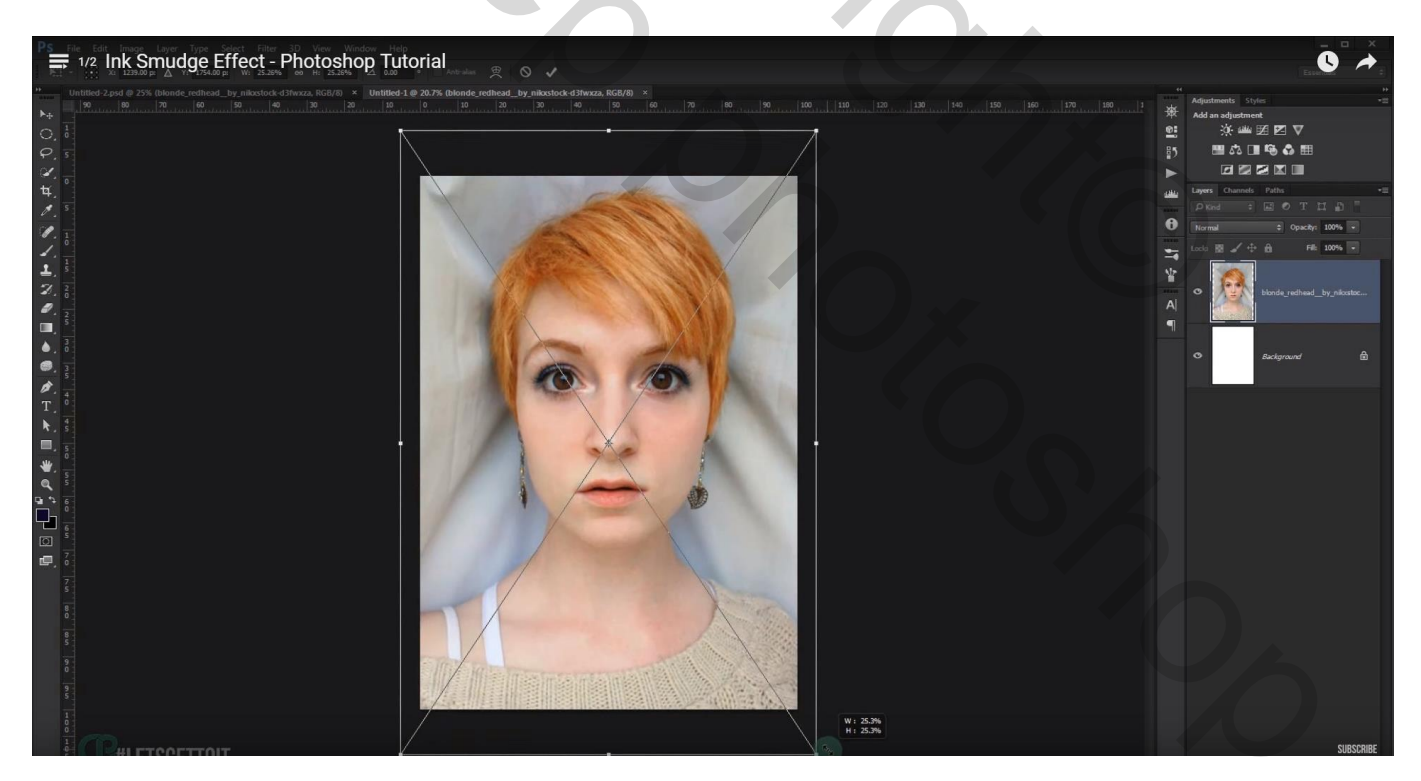

Filter  $\rightarrow$  Artistiek  $\rightarrow$  Droog Penseel: 10 ; 8 ; 1 (instellingen hangen af van eigen afbeelding)

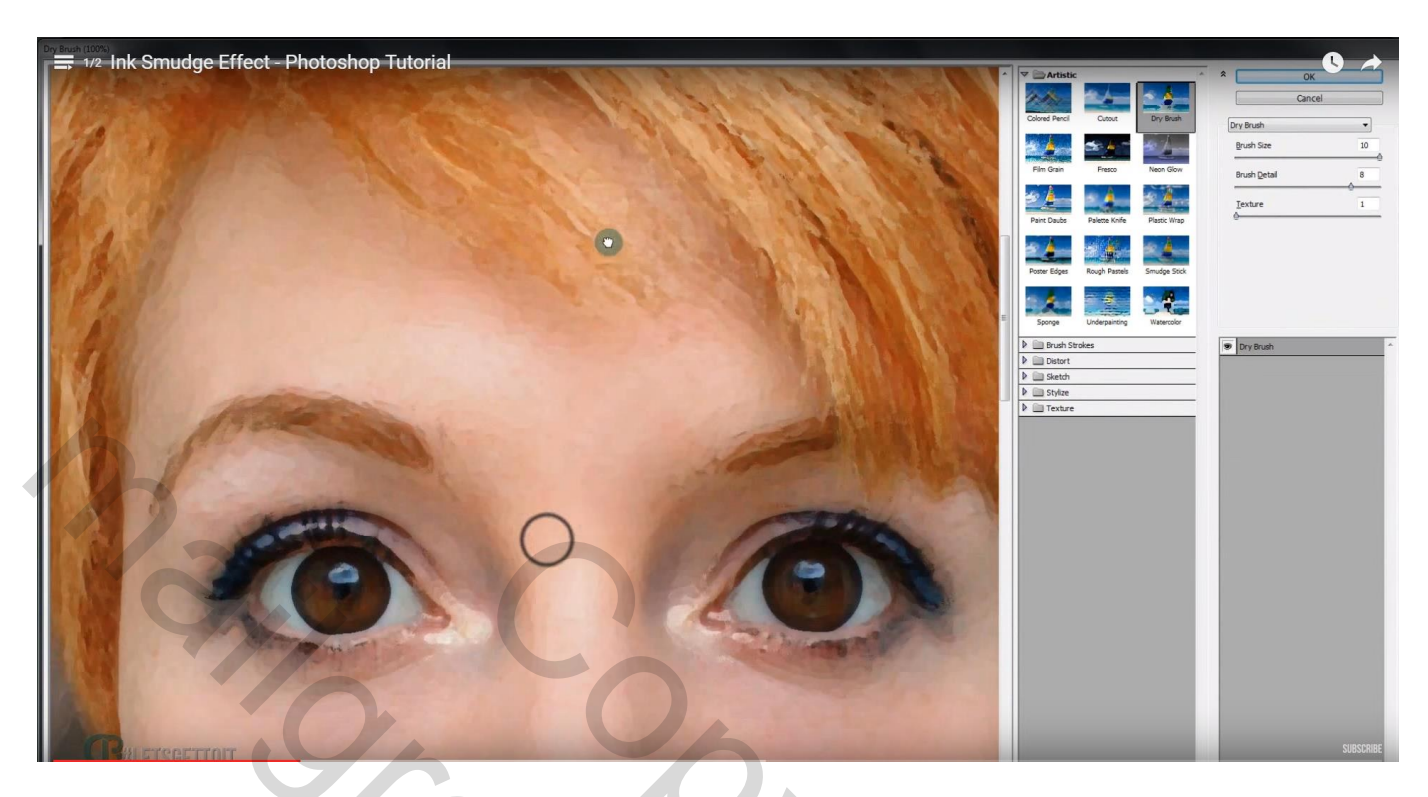

Alles selecteren: Ctrl + A; kopieer (Ctrl + C); Voeg een nieuwe groep toe; aan de groep een laagmasker toevoegen; op het laagmasker: Alt + klik; klik Ctrl + V en plak de foto op het laagmasker

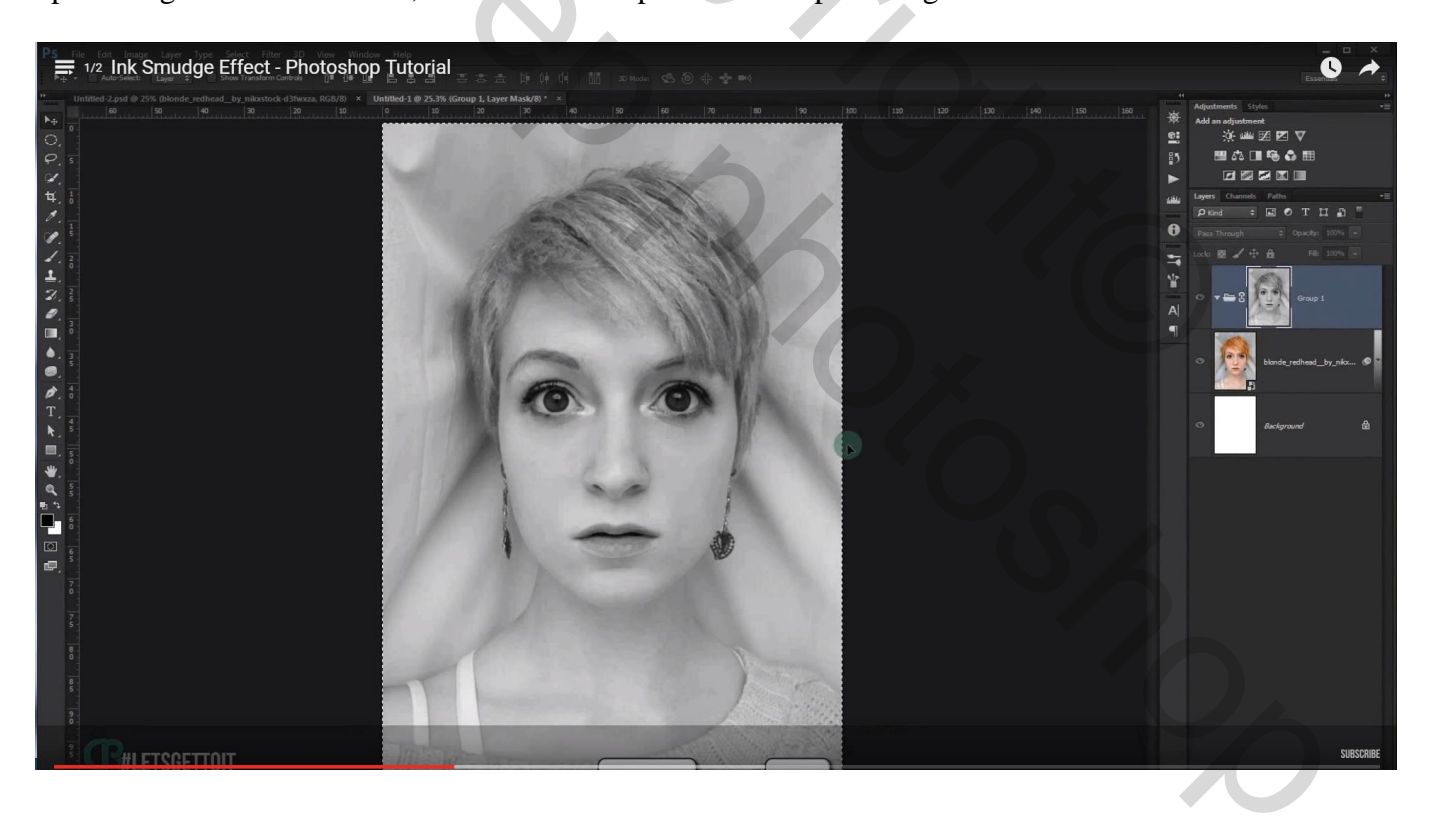

#### Afbeelding $\rightarrow$ Aanpassingen $\rightarrow$ Curven (Ctrl + M) Zwarte Invoer naar rechts slepen op ongeveer 92; De witte schuiver onderaan sleep je op 174

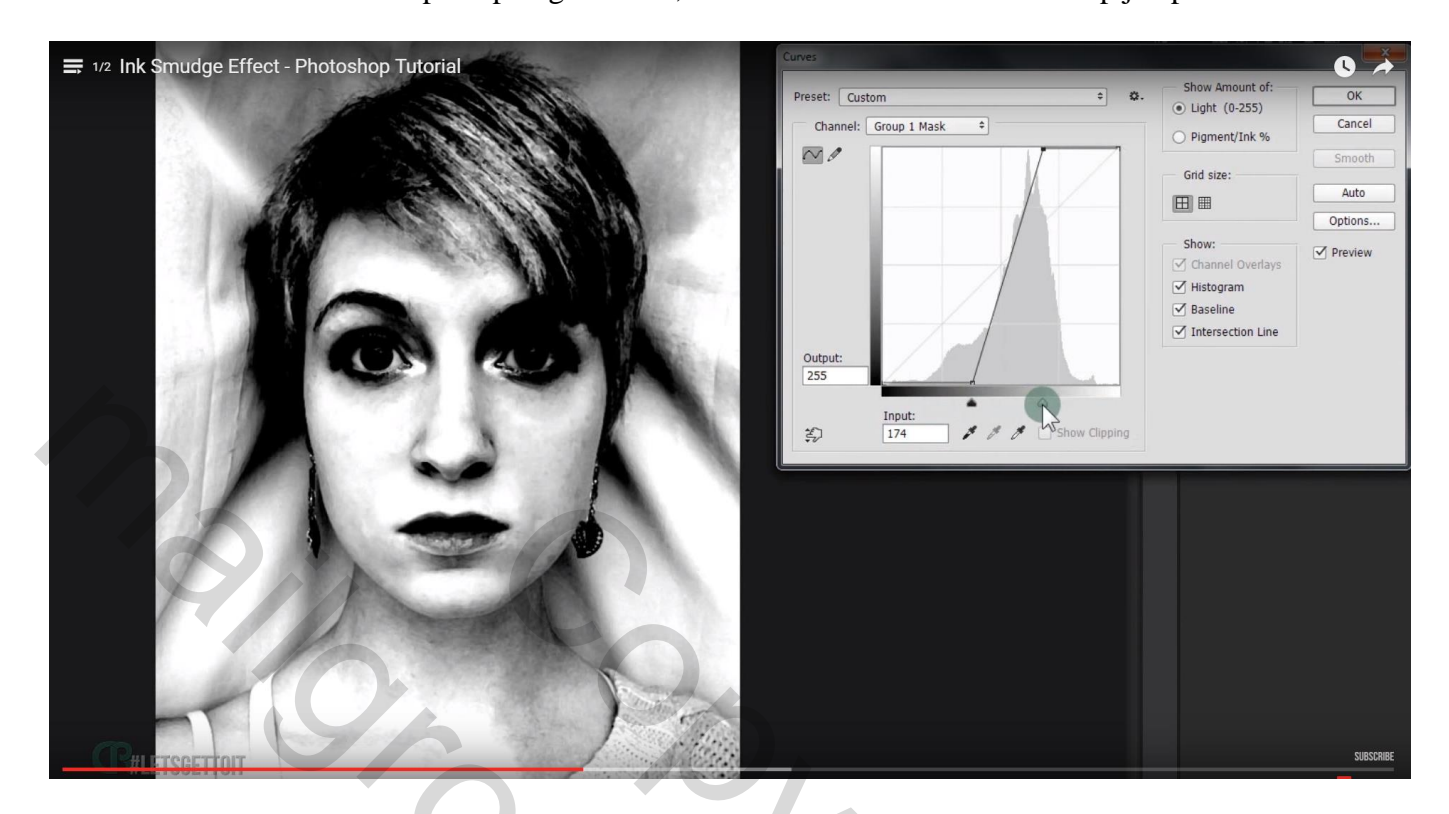

Klik Ctrl + I om het laagmasker om te keren

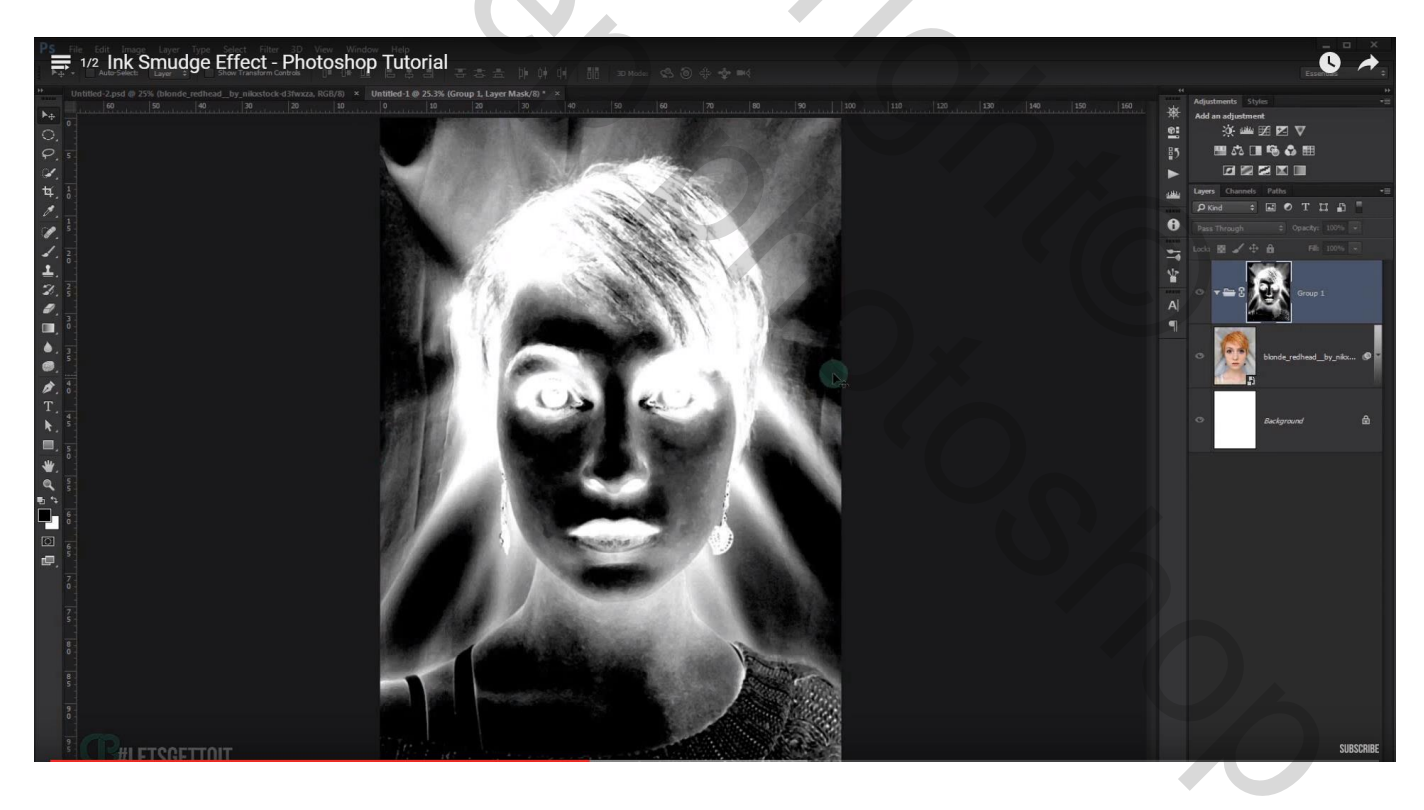

#### Klik de map aan van deze groep (in lagenpalet) en je bekomt onderstaande

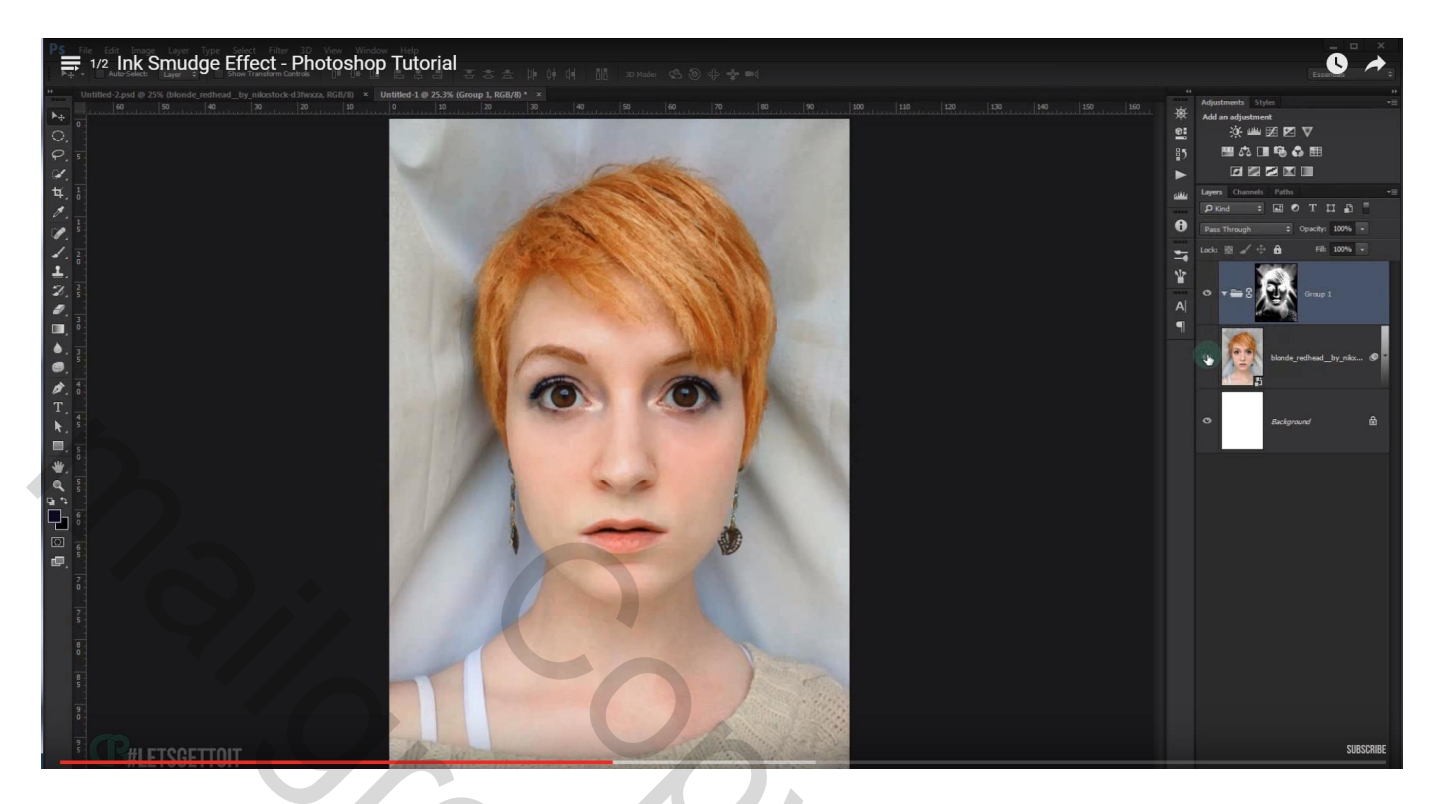

Vink de laag met foto uit, die zul je nu niet meer zien

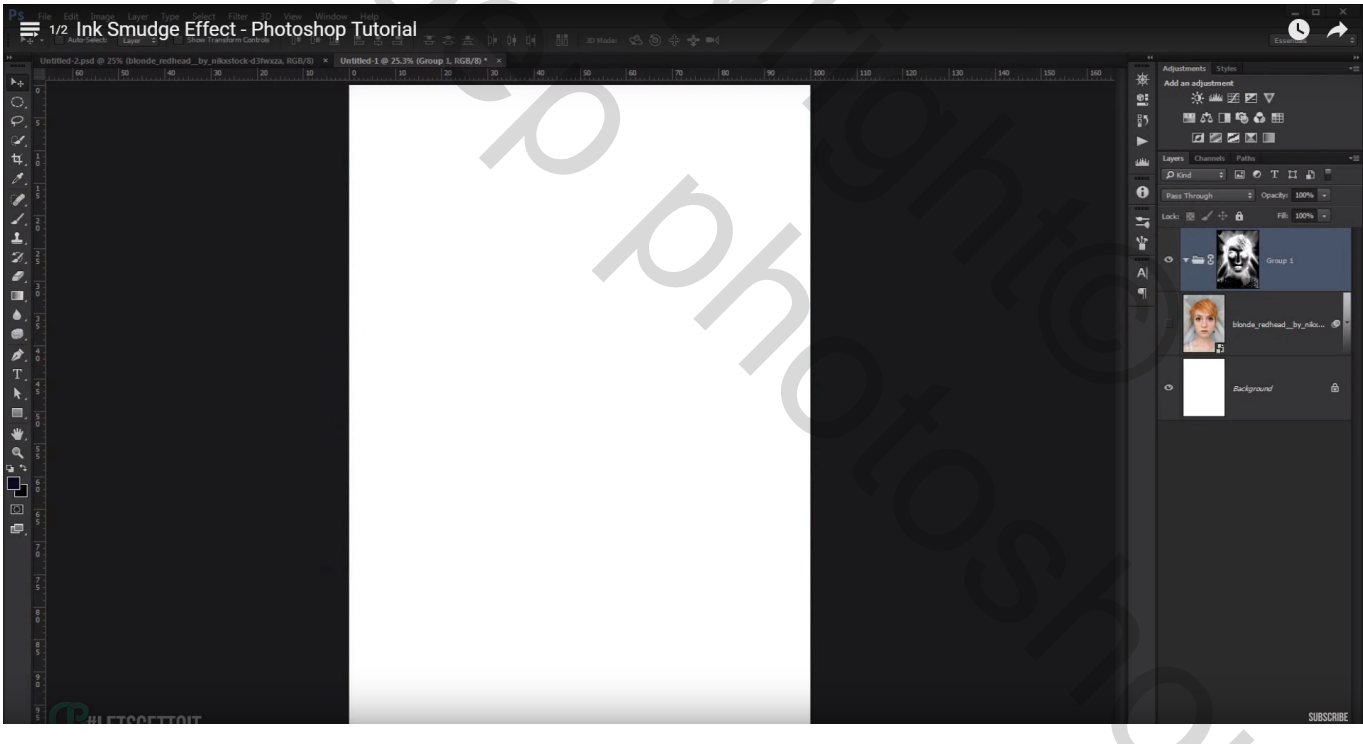

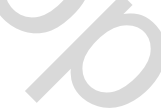

# Voeg de afbeelding "ink1" toe en sleep de laag binnen de groep;

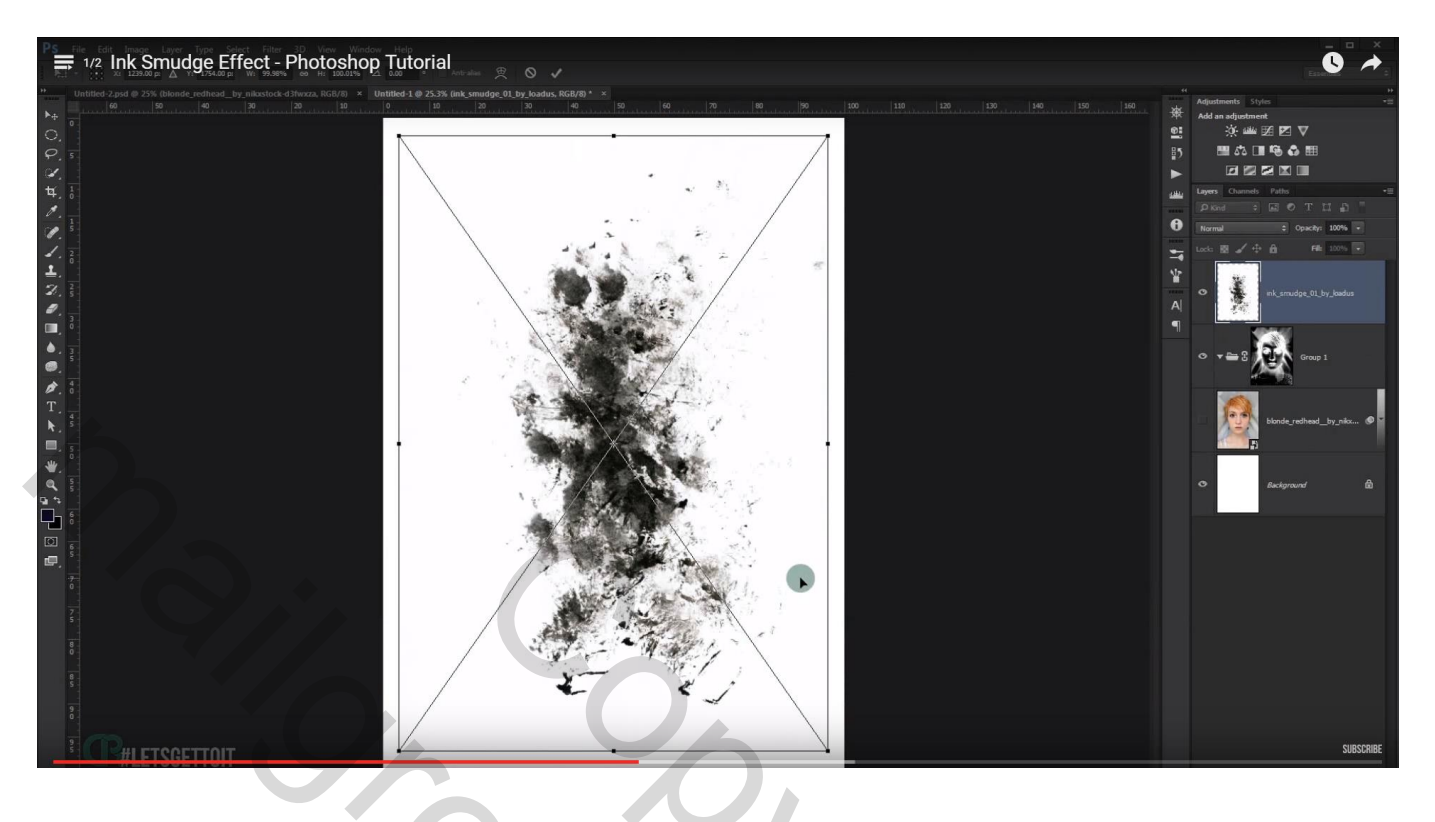

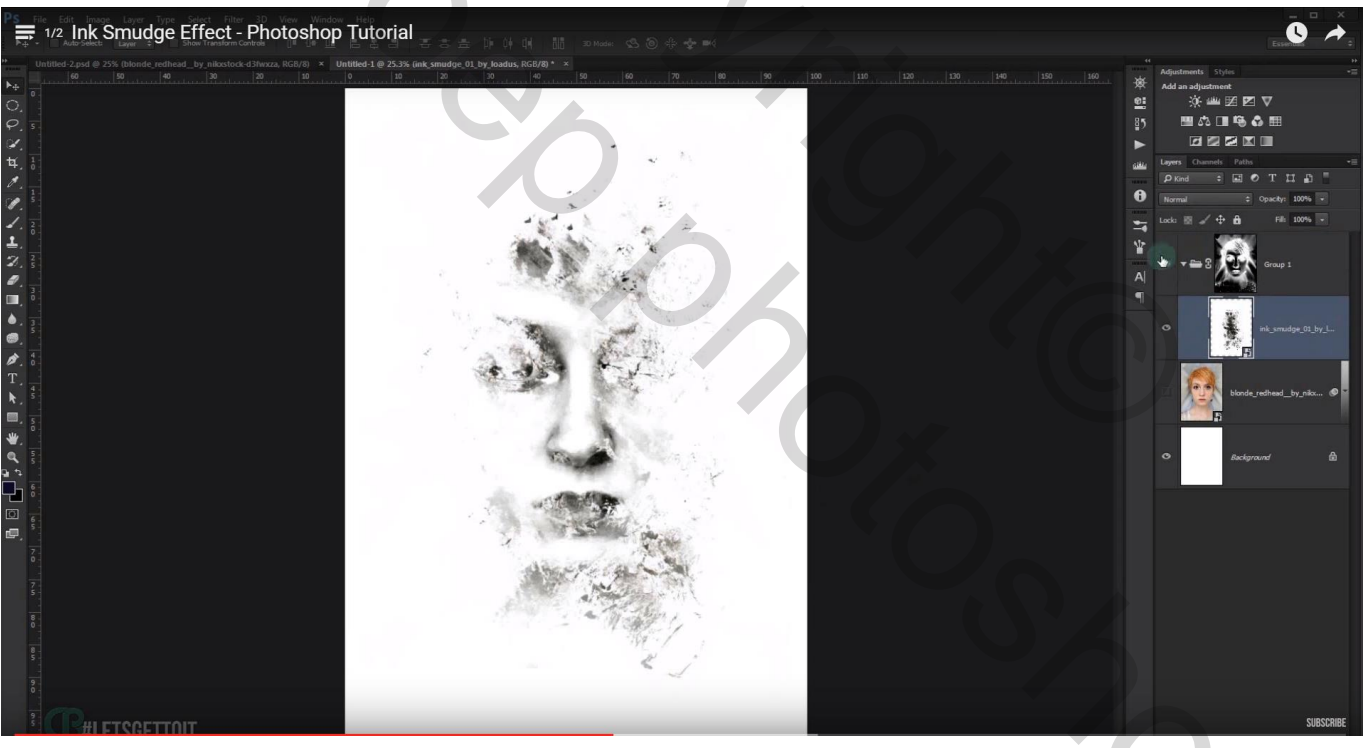

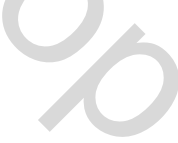

zet modus op Vermenigvuldigen; versleep de ink afbeelding tot je tevreden bent met het resultaat; transformeer wat met Ctrl + T; roteer; ...

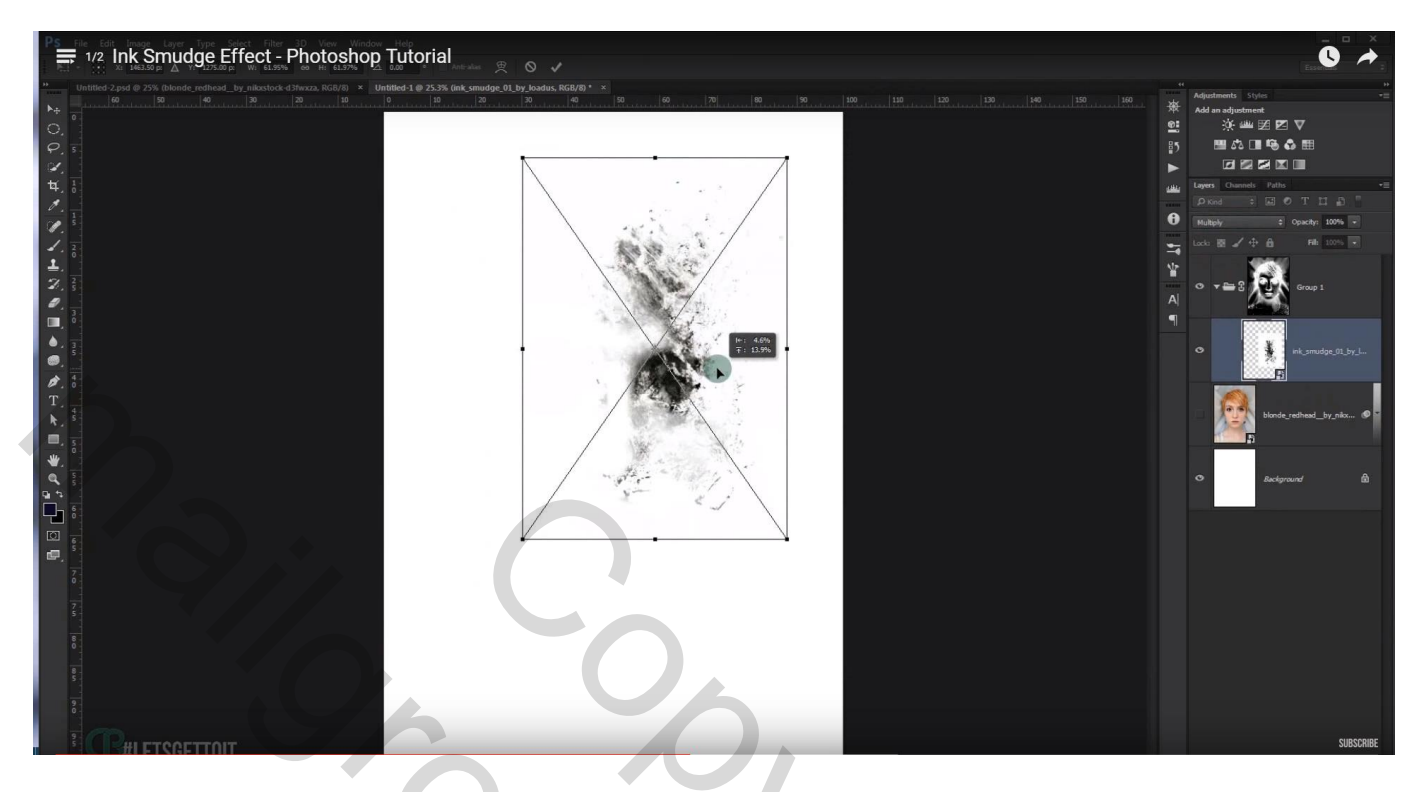

Voeg afbeelding "ink2" toe op dezelfde manier, binnen de groep; transformeer, roteer; ...

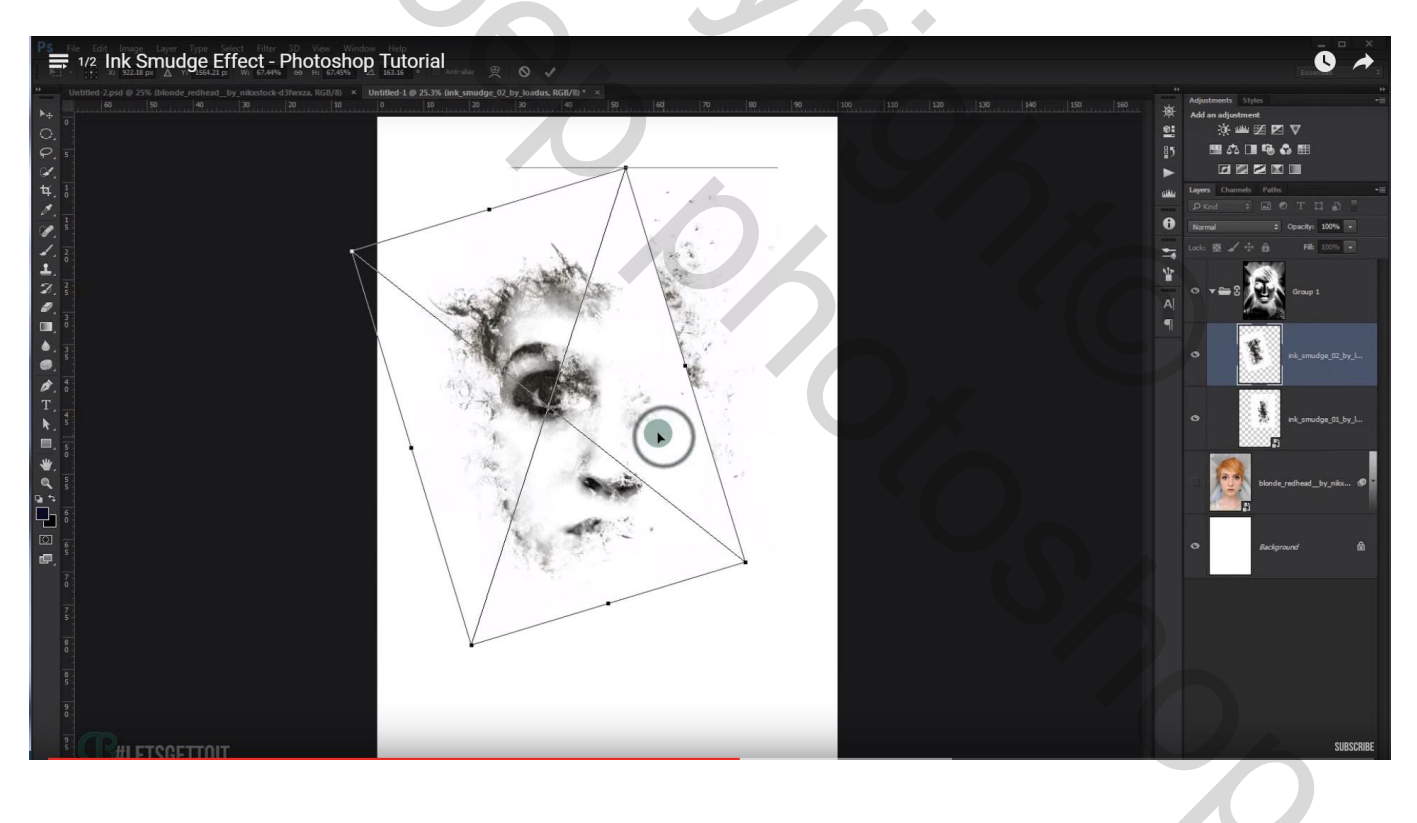

#### Modus weer op Vermenigvuldigen zetten (wit verdwijnt van de laag)

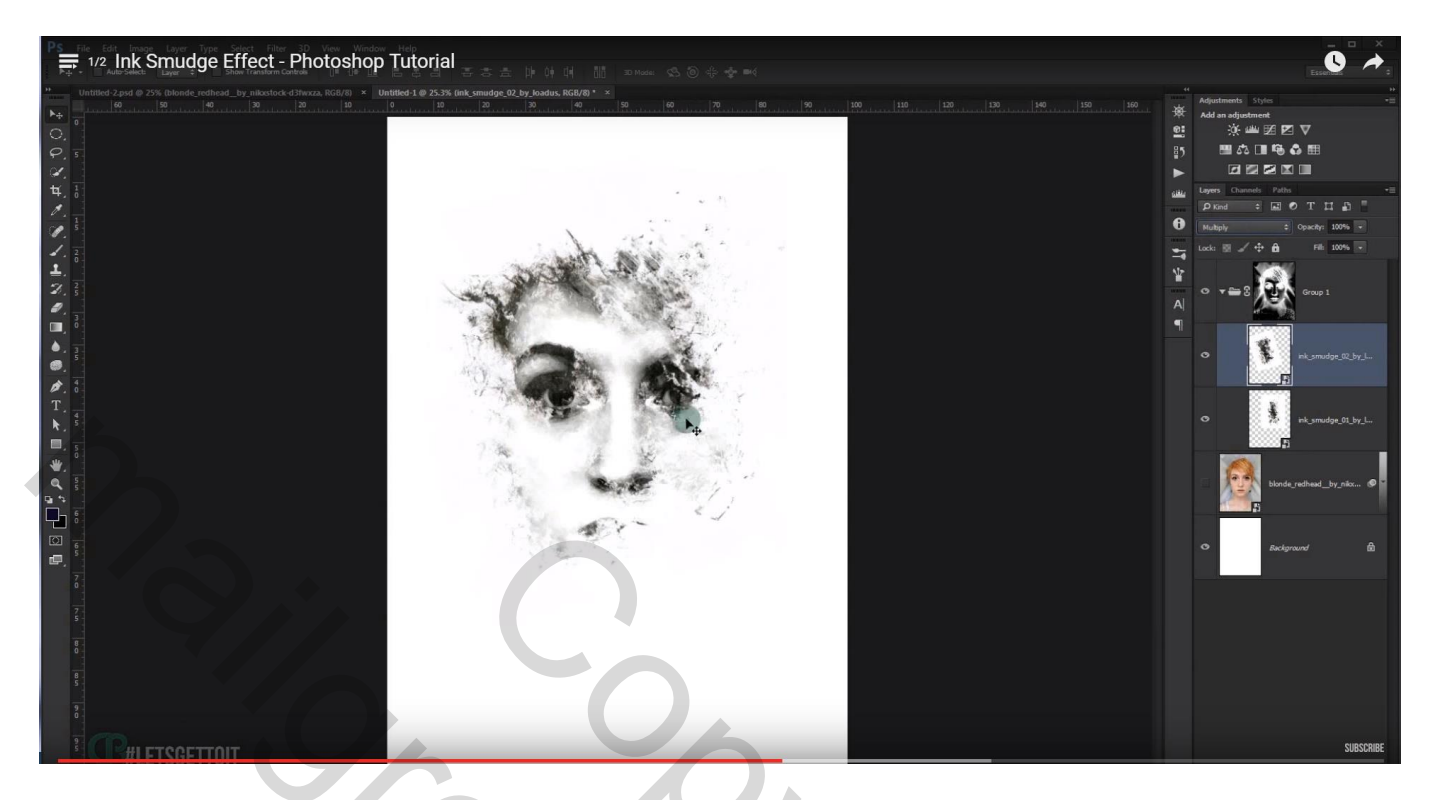

Dupliceer afbeelding "ink2"; verplaats; transformeer; ...

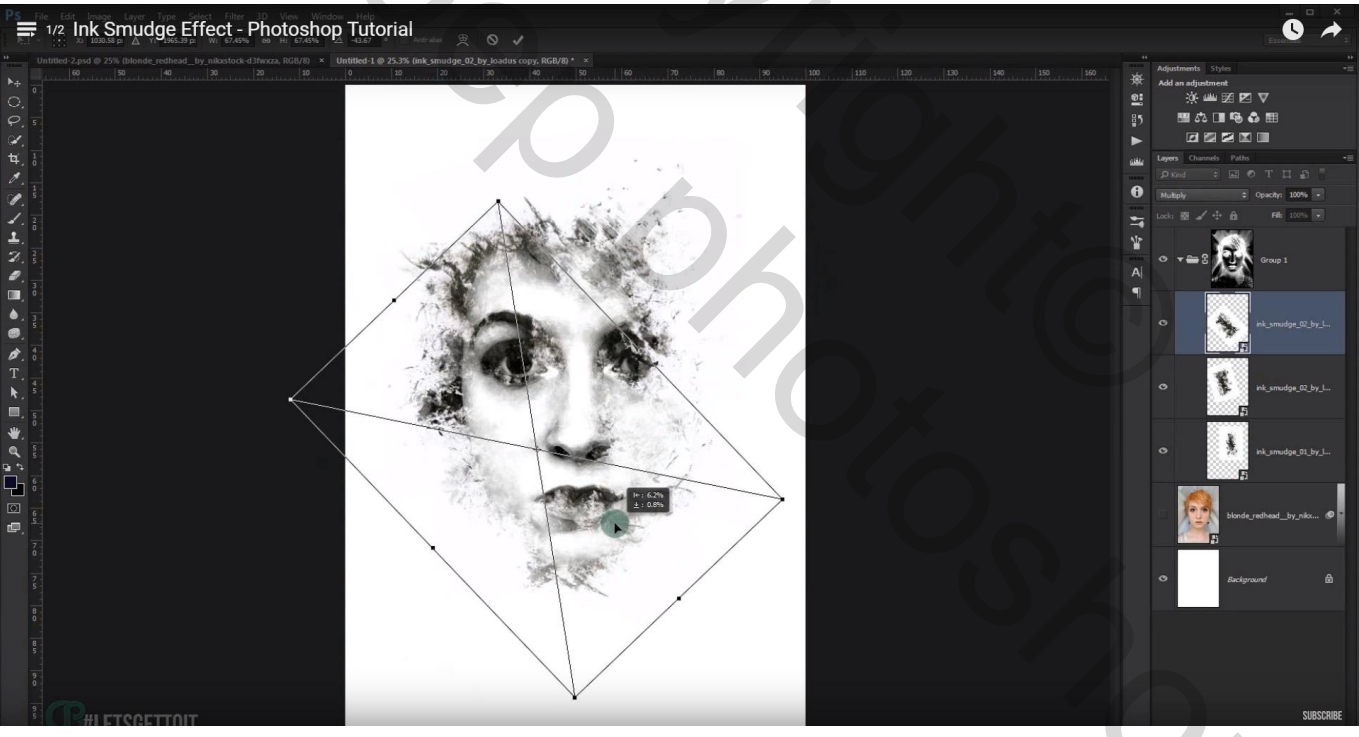

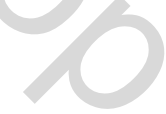

## Nog eens dupliceren; transformeren; roteren; ... tot je een mooie foto bekomen hebt

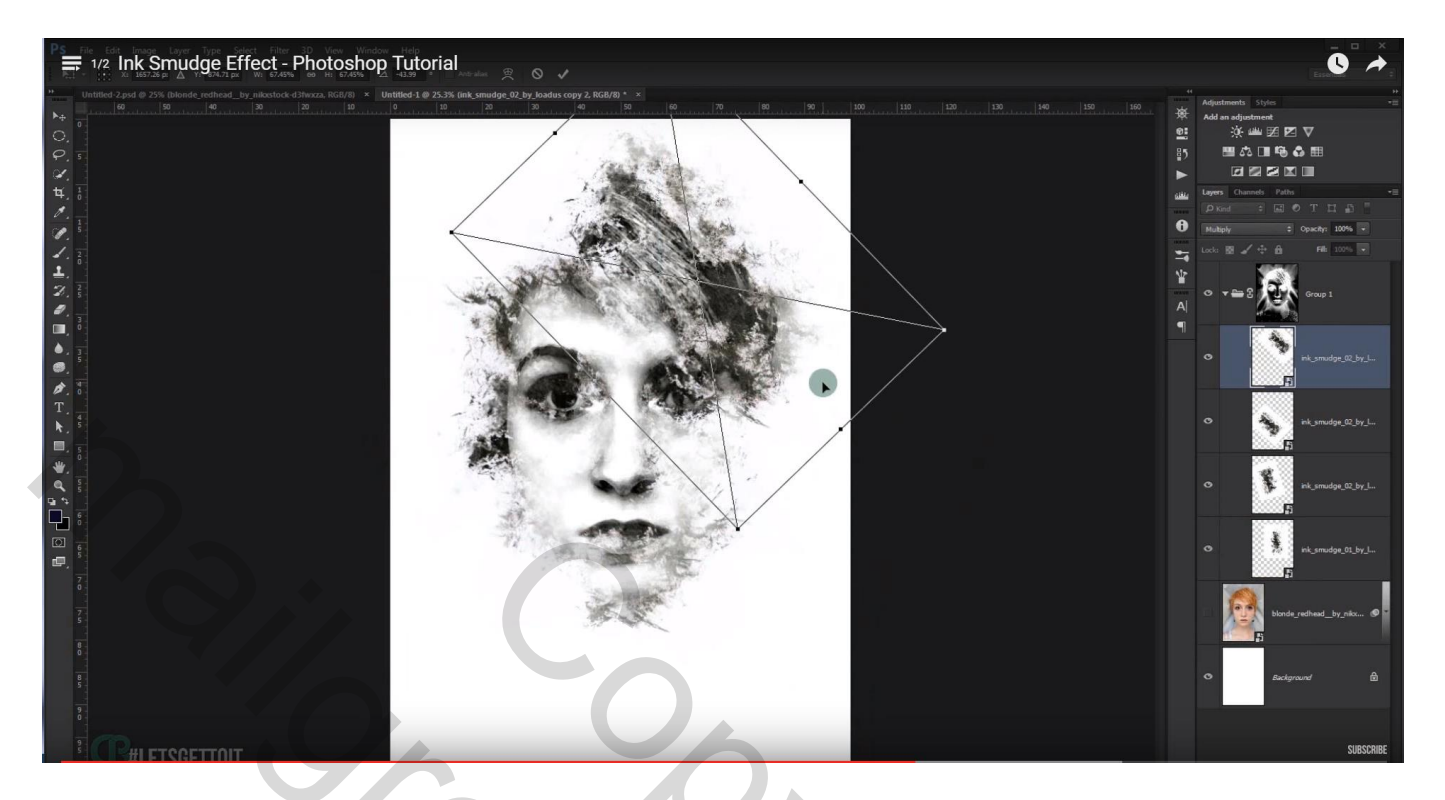

# Zie bekomen resultaat tot hiertoe

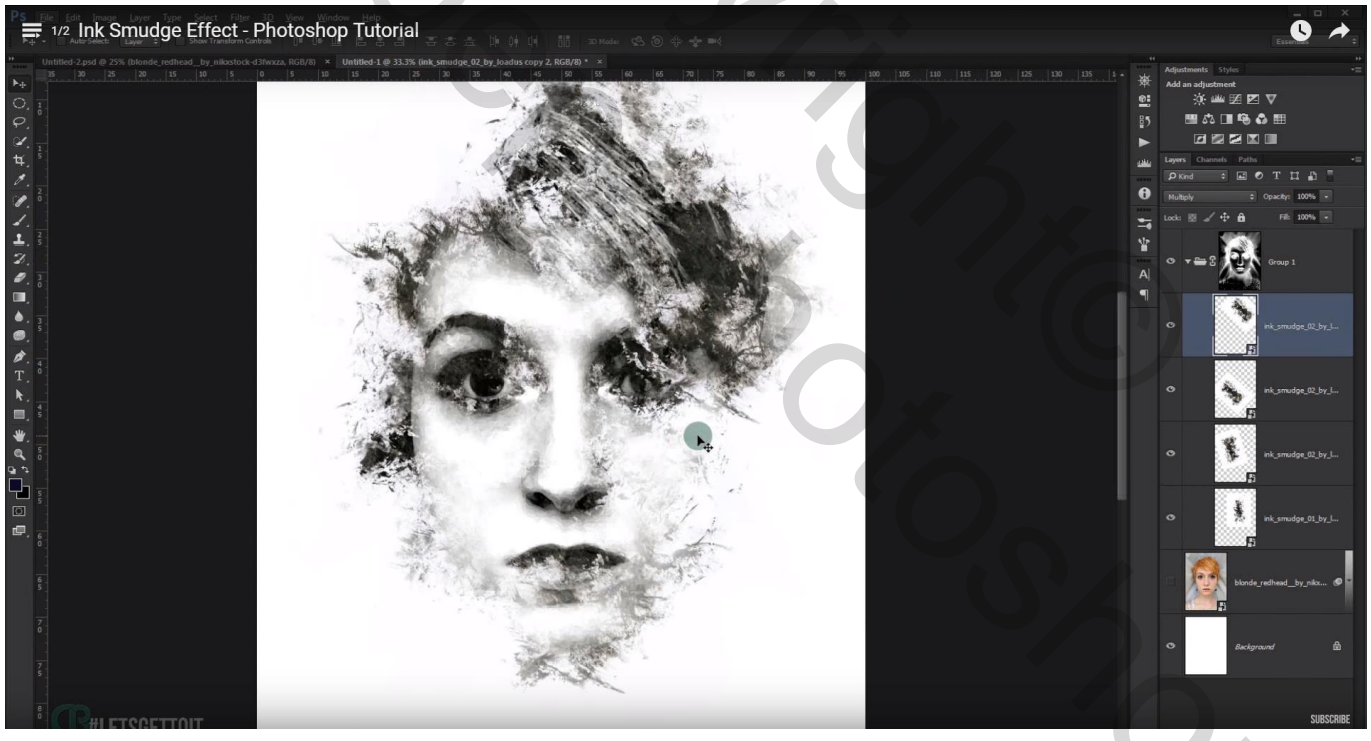

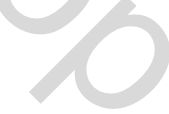

Dupliceer de gekleurde foto laag met personage (stond op onzichtbaar); sleep bovenaan in het lagenpalet Zet modus op Vermenigvuldigen;

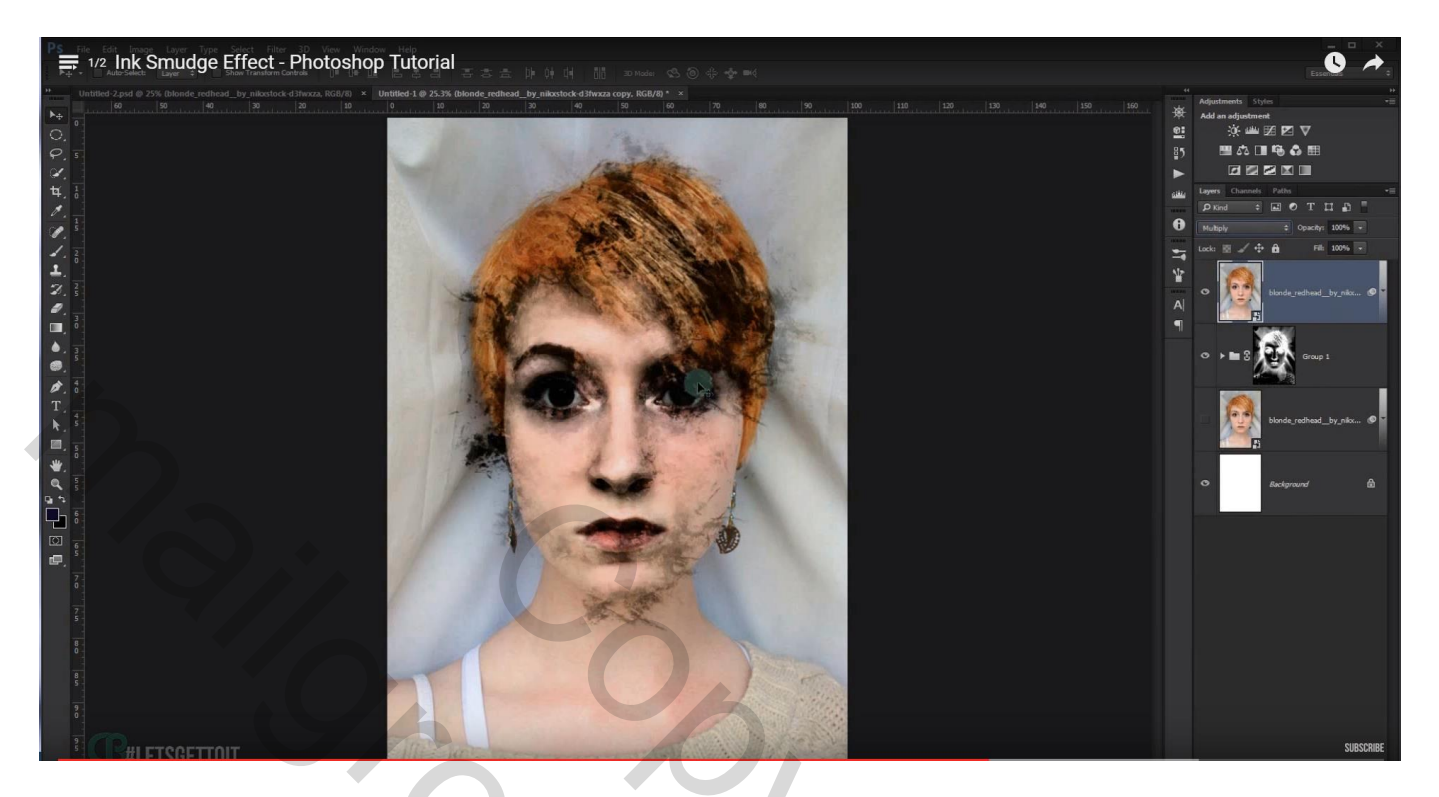

Voeg een zwart laagmasker toe; neem nu een wit 'ink' penseel en breng terug wat kleur in je werk Eerst die penselen laden! Dekking penseel ongeveer 45 %

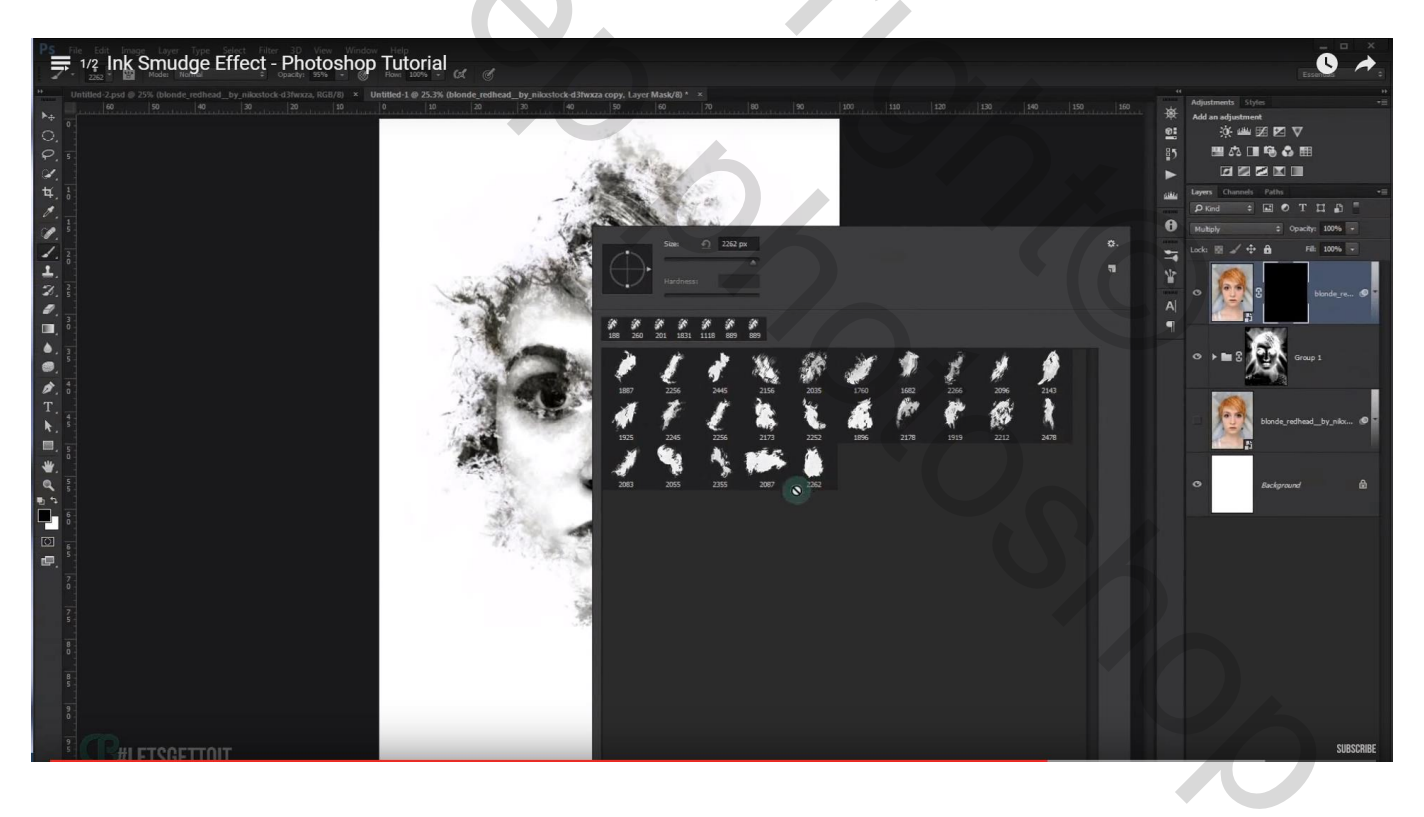

## Klik hier en daar, waar je de kleur terugwenst

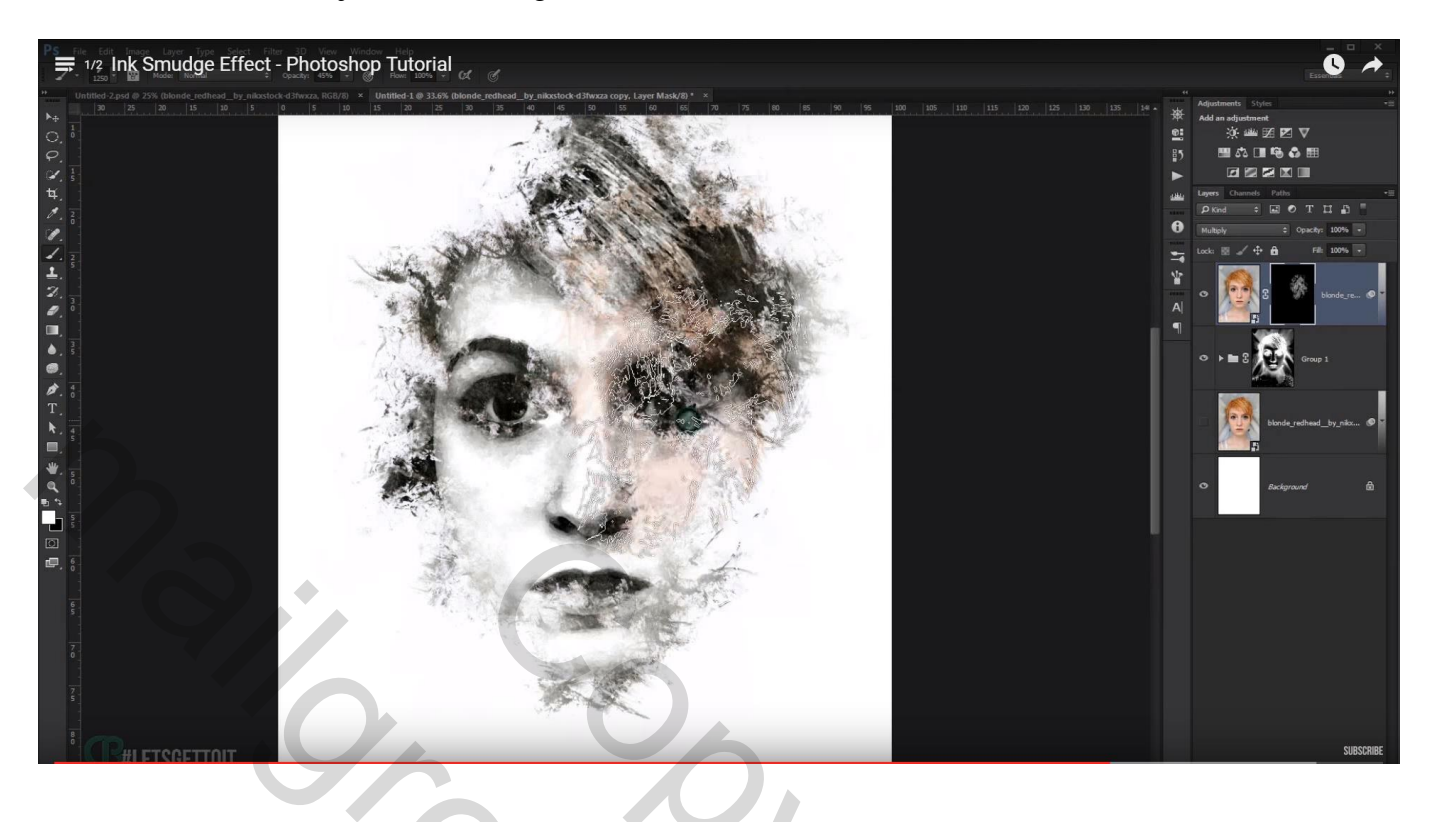

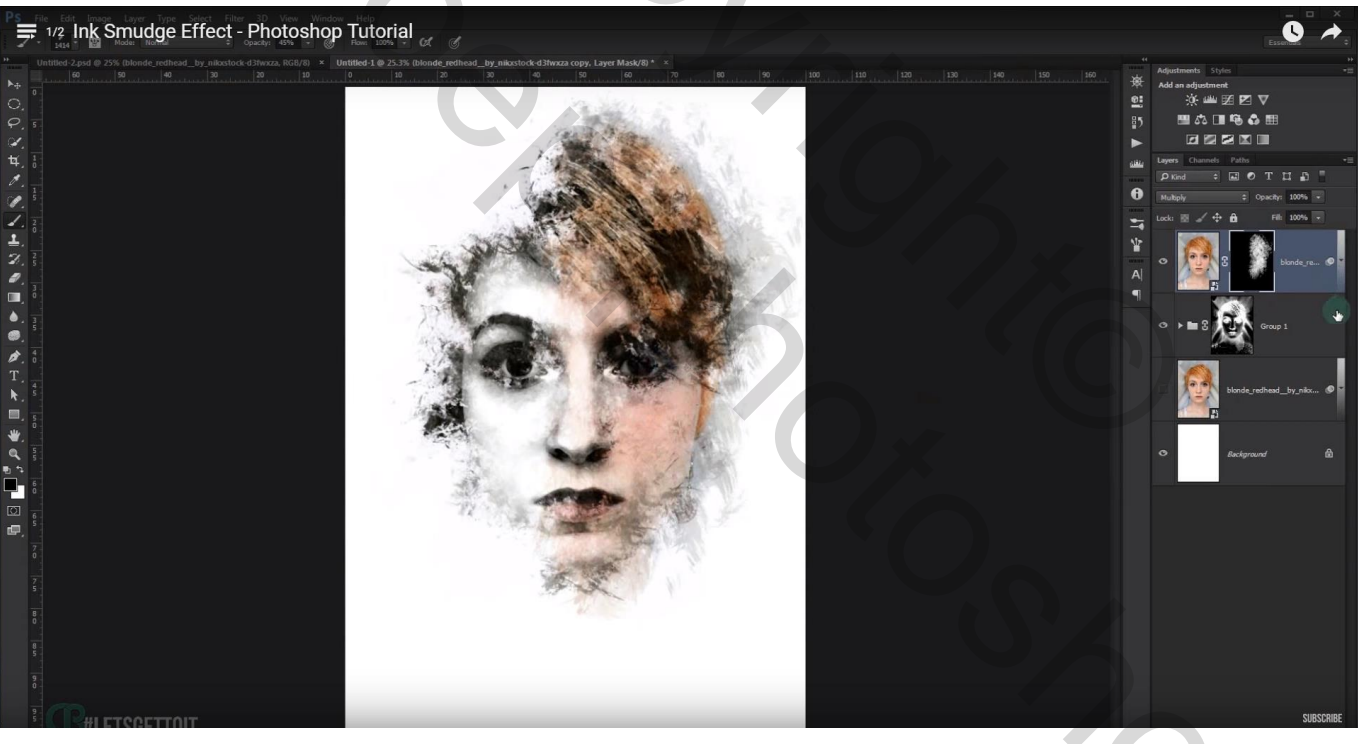

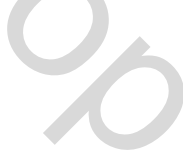

Aanpassingslaag 'Niveaus' toevoegen als bovenste laag in het lagenpalet Onderste schuivers : 31 ; 212 Voor de bovenste schuivers : de middelste op ongeveer 0,70

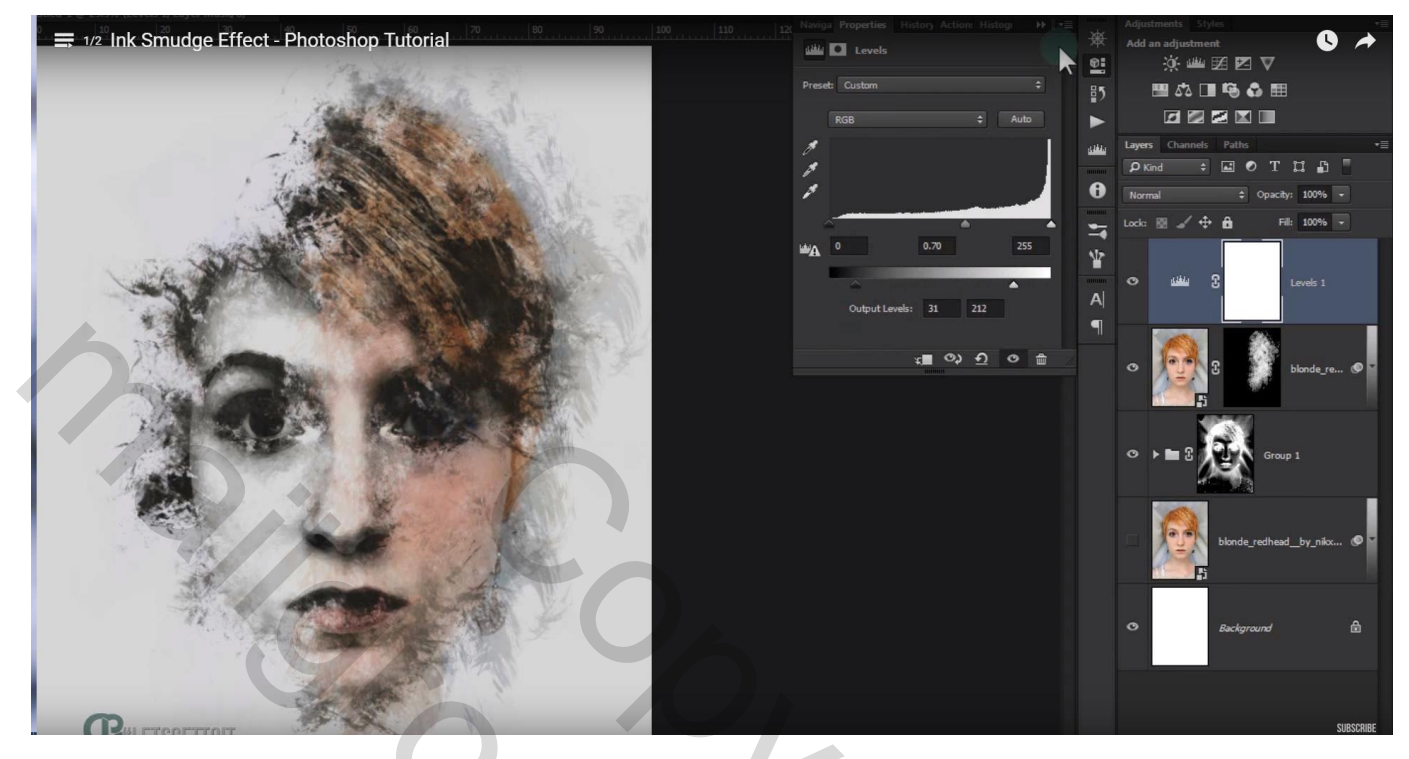